## ABBILDUNGVERZEICHNIS

| Abbildung 2.1 Die Schritte des Entwicklungmodells von Plomp7              |
|---------------------------------------------------------------------------|
| Abbildung 2.2 Beschreibung der Nutzung 16                                 |
| Abbildung 2.3 Beispiele für Verben mit Akkusativ und Dativ 16             |
| Abbildung 2.4 Erste Ansicht der Gimkit Applikation 20                     |
| Abbildung 2.5 Login-Ansicht auf der Gimkit-Applikation 20                 |
| Abbildung 2.6 Haupseite                                                   |
| Abbildung 2.7 Gimkit-Quiz-Erstellungsseite                                |
| Abbildung 2.8 Bilderquiz App Cover Auswahl                                |
| Abbildung 2.9 Quiztyp auswählen                                           |
| Abbildung 2.10 Spieloptionen vor dem Quizspiel in der Gimkit-App          |
| Abbildung 2.11 Die Fragen des Gimkit Quiz und wie man sie beantwortet 24  |
| Abbildung 2.12 Die Skizze Konzeptuellen Grundlage                         |
| Abbildung 3.1 Die Skizze der Untersuchung                                 |
| Abbildung 4.1 Erstmalige Anzeige auf den Seiten der Gimkit-Applikation 39 |
| Abbildung 4.2 Login-Ansicht auf der Gimkit-Applikation                    |
| Abbildung 4.3 Homepage der Gimkit Applikation 40                          |
| Abbildung 4.4 Eine Ansicht des bereits erstellten Lektionsset 41          |
| Abbildung 4.5 Anzeige der Erstellung von Unterrichtsmaterialien 41        |
| Abbildung 4.6 Anzeigen, um Quiztexte zu erstellen                         |
| Abbildung 4.7 3 Möglichkeiten zum Einfügen von Fotos                      |
| Abbildung 4.8 Eine Ansicht des erstellten Sets von Lektionen              |
| Abbildung 4.9 Quiz-Anzeige mit Gimkit Applikation Lernmedium 44           |
| Abbildung 4.10 Ergebnisse der Tests                                       |
| Abbildung 4.11 Nach Anmeldung anzeigen                                    |
| Abbildung 4.12 Einige Einstellungen                                       |
| Abbildung 4.13 Der Eröffnungsphase 47                                     |
| Abbildung 4.14 Illustration der Google Meet-Dokumentation und Quiz-       |
| Erklärung für Studenten                                                   |